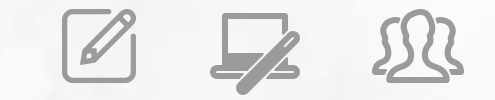

### Avaliação de Desempenho PEI – 2023

### **AVALIAR EQUIPE**

NOVEMBRO/2023

Trata-se do processo de avaliação das competências, em que são respondidos os questionários de avaliação disponibilizados para cada aluno e profissional que foram definidos como participantes da avaliação.

Os questionários são disponibilizados para cada perfil no sistema após concluir a preparação de Definir Participantes.

### Avaliar Equipe no Sistema de Avaliação

1º PASSO – Acessar o Sistema através do link:

https://avaliacao360.educacao.sp.gov.br

Nessa ação, será direcionado para tela de avaliação que cada aluno e profissional deverá acessar com o mesmo login e senha da SED.

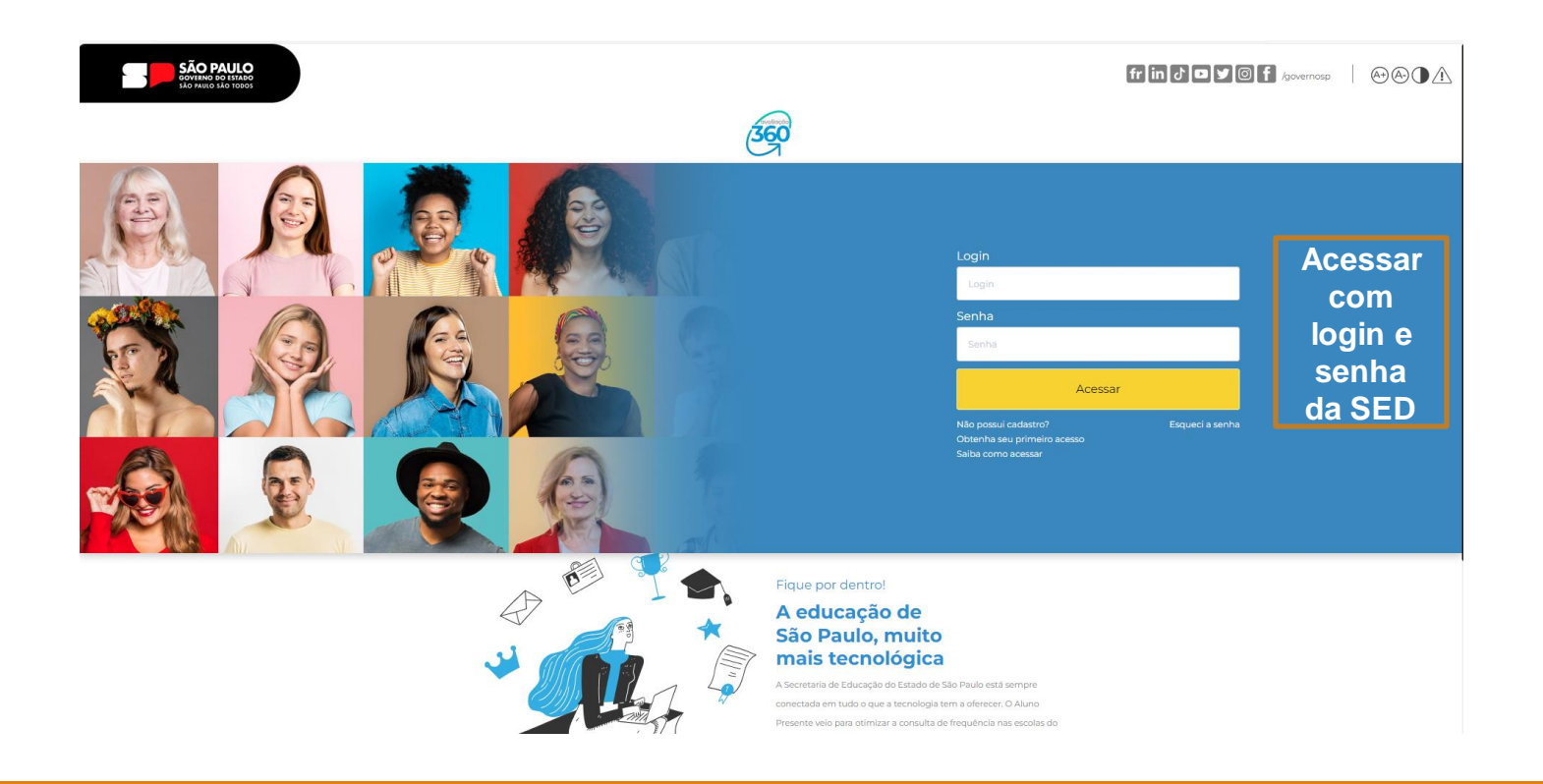

Serão exibidos:

- ✓ O nome do profissional e sua função;
- $\checkmark$  Os e-mails institucionais.
- ✓ Os questionários de avaliação para preenchimento.

| <b>≡</b> 🗐 |                                       | Olá,<br>Professor 🕑 🖉 Sair |  |
|------------|---------------------------------------|----------------------------|--|
| Home       |                                       |                            |  |
|            | SEJA BEM VINDO(A).                    |                            |  |
|            | Olá,                                  |                            |  |
|            | Você está logado como:<br>Professor   |                            |  |
|            | E-mail Institucional (via Microsoft): |                            |  |
|            | E-mail Institucional (via Google):    |                            |  |
|            | Auto Avaliação Avaliar Equipe         |                            |  |

fr in J D Y O f /governosp

### 2º PASSO – Iniciar a Avaliação

Escolher um profissional para iniciar e clicar em Ações 🕑

Essa ação abre uma tela em pop-up com o respectivo questionário de avaliação e o campo de comentários que justifiquem a avaliação no Programa Ensino Integral, conforme tela ao lado.

Como a avaliação se refere ao comportamento no dia-adia, as respostas indicam a frequência com que o profissional apresenta esse comportamento:

O Raramente O Às vezes O Quase sempre O Sempre

#### AVALIAR EQUIPE

| Exibir 10 linhas 🗸 resultados por página |                   | Pesquisar                              |           |               |       |  |
|------------------------------------------|-------------------|----------------------------------------|-----------|---------------|-------|--|
| Função Avaliador 🗍                       | Nome              | Função 🕴                               | Status 🕴  | Obrigatória 🕴 | Ações |  |
| Professor                                | NOME DO PROFESSOR | Coordenador de Organização Escolar     | Pendente  | Sim           |       |  |
| Professor                                | NOME DO PROFESSOR | Diretor Escolar/Diretor de Escola      | Pendente  | Sim           | V     |  |
| Professor                                | NOME DO PROFESSOR | Professor Sala de Leitura              | Pendente  | Sim           |       |  |
| Professor                                | NOME DO PROFESSOR | Coordenador de Gestão Pedagógica Geral | Pendente  | Sim           | V     |  |
| Professor                                | NOME DO PROFESSOR | Professor                              | Pendente  | Sim           | V     |  |
| Professor                                | NOME DO PROFESSOR | Professor                              | Pendente  | Sim           |       |  |
| Professor                                | NOME DO PROFESSOR | Professor                              | Pendente  | Sim           | 1     |  |
| Professor                                | NOME DO PROFESSOR | Professor                              | Pendente  | Sim           | 2     |  |
| Professor                                | NOME DO PROFESSOR | Professor Colaborativo                 | Concluída | Sim           | ٥     |  |
| Professor                                | NOME DO PROFESSOR | Professor                              | Concluída | Sim           | ٥     |  |

Necessário que todas as perguntas sejam respondidas e incluído o Registo de evidências da avaliação. Caso alguma pergunta não tenha sido respondida, será apresentado um aviso em vermelho ao tentar finalizar.

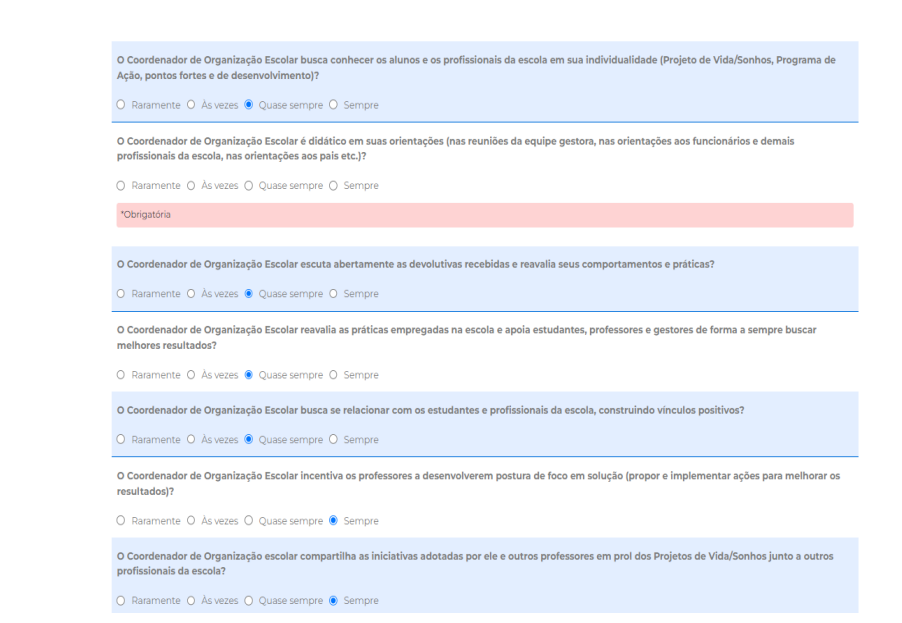

# 3º PASSO – Continuar a Avaliação dos demais profissionais

Repetir o procedimento para todos os profissionais listados. Essa ação pode levar alguns minutos e durante esse tempo, o status fica como "Em Processamento" até ser processado.

#### AVALIAR EQUIPE

1

| Exibir 10 linhas 🗸 resultados por página |                   | Pesquisar                              |           |             |       |
|------------------------------------------|-------------------|----------------------------------------|-----------|-------------|-------|
| Função Avaliador 🖣                       | Nome              | Função 🕴                               | Status 🕴  | Obrigatória | Ações |
| Professor                                | NOME DO PROFESSOR | Coordenador de Organização Escolar     | Pendente  | Sim         |       |
| Professor                                | NOME DO PROFESSOR | Diretor Escolar/Diretor de Escola      | Pendente  | Sim         |       |
| Professor                                | NOME DO PROFESSOR | Professor Sala de Leitura              | Pendente  | Sim         |       |
| Professor                                | NOME DO PROFESSOR | Coordenador de Gestão Pedagógica Geral | Pendente  | Sim         |       |
| Professor                                | NOME DO PROFESSOR | Professor                              | Pendente  | Sim         |       |
| Professor                                | NOME DO PROFESSOR | Professor                              | Pendente  | Sim         |       |
| Professor                                | NOME DO PROFESSOR | Professor                              | Pendente  | Sim         |       |
| Professor                                | NOME DO PROFESSOR | Professor                              | Pendente  | Sim         | 2     |
| Professor                                | NOME DO PROFESSOR | Professor Colaborativo                 | Concluída | Sim         | 0     |
| Professor                                | NOME DO PROFESSOR | Professor                              | Concluída | Sim         | ٥     |

Após responder todas as perguntas e finalizar, o sistema apresentará uma mensagem em verde informando que as respostas foram salvas e voltará para a tela onde estarão listados os profissionais que foram avaliados e seus status.

| Exibir 🔟 linhas 🗸 resultados por página |                   | Pesquisar                              |           |               |         |
|-----------------------------------------|-------------------|----------------------------------------|-----------|---------------|---------|
| Função Avaliador 🗍                      | Nome 🗍            | Função 🗍                               | Status 🕴  | Obrigatória 🗍 | Ações 🕴 |
| Professor                               | NOME DO PROFESSOR | Coordenador de Gestão Pedagógica Geral | Concluída | Sim           | 0       |
| Professor                               | NOME DO PROFESSOR | Coordenador de Organização Escolar     | Concluída | Sim           | 0       |
| Professor                               | NOME DO PROFESSOR | Diretor Escolar/Diretor de Escola      | Concluída | Sim           | 0       |
| Professor                               | NOME DO PROFESSOR | Professor                              | Pendente  | Sim           |         |
| Professor                               | NOME DO PROFESSOR | Professor                              | Concluída | Sim           | 0       |
| Professor                               | NOME DO PROFESSOR | Professor                              | Concluída | Sim           | 0       |
| Professor                               | NOME DO PROFESSOR | Professor                              | Concluída | Sim           | 0       |
| Professor                               | NOME DO PROFESSOR | Professor                              | Concluída | Sim           | 0       |
| Professor                               | NOME DO PROFESSOR | Professor Colaborativo                 | Concluída | Sim           | 0       |
| Professor                               | NOME DO PROFESSOR | Professor Sala de Leitura              | Concluída | Sim           | 0       |
| /ostrando de 1 até 10 d                 | le 10 registros   |                                        | Anterior  | Próximo       |         |

Repetir o procedimento para todos os profissionais listados, até que todos fiquem com o Status **"Concluído"** 

| Exibir 🔟 linhas 🗸 resultados por página |                   | Pescuisar                              |           |               |         |
|-----------------------------------------|-------------------|----------------------------------------|-----------|---------------|---------|
| Função Avaliador 🖣                      | Nome 🔶            | Função 🗍                               | Status 🕴  | Obrigatória 🕴 | Ações 🕴 |
| Professor                               | NOME DO PROFESSOR | Coordenador de Gestão Pedagógica Geral | Concluída | Sim           | 0       |
| Professor                               | NOME DO PROFESSOR | Coordenador de Organização Escolar     | Concluída | Sim           | 0       |
| Professor                               | NOME DO PROFESSOR | Diretor Escolar/Diretor de Escola      | Concluída | Sim           | 0       |
| Professor                               | NOME DO PROFESSOR | Professor                              | Pendente  | Sim           | ~       |
| Professor                               | NOME DO PROFESSOR | Professor                              | Concluída | Sim           | 0       |
| Professor                               | NOME DO PROFESSOR | Professor                              | Concluída | Sim           | 0       |
| Professor                               | NOME DO PROFESSOR | Professor                              | Concluída | Sim           | 0       |
| Professor                               | NOME DO PROFESSOR | Professor                              | Concluída | Sim           | 0       |
| Professor                               | NOME DO PROFESSOR | Professor Colaborativo                 | Concluída | Sim           | 0       |
| Professor                               | NOME DO PROFESSOR | Professor Sala de Leitura              | Concluída | Sim           | 0       |
|                                         |                   |                                        |           |               |         |

Mostrando de 1 até 10 de 10 registros

Legenda Entrar na Avaliação 🕢 Visualizar Avaliação

#### AVALIAR EQUIPE